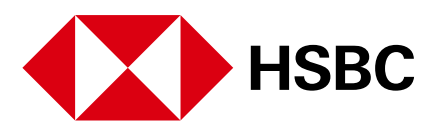

Aprovecha Tu Mundo Digital. Paga tus servicios como CFE, Tele de paga, Telmex entre otros.

Considera que, para poder llevar a cabo esta operación necesitas:

| • Token Móvil activo                                                                                          | xxxxxxxxxx                                                | Referencia             | de 3            | 0 dígitos               | <br>de tu recib                    | — — — — — — — — — — — — — — — — — — — |
|----------------------------------------------------------------------------------------------------|-----------------------------------------------------------|------------------------|-----------------|-------------------------|------------------------------------|---------------------------------------|
| 1 Para llevar a cabo el pago, prime<br>Buenas noches, Maribo                                                  | ro debes dar c<br>el                                      | le alta el serv        | icio e          | n la opció              | n <b>"Admini</b>                   | strar Beneficiarios".                 |
| Image: Transferir y pagar     Transferir express                                                              | Estados de<br>cuenta                                      | Comprar<br>tiempo aire | Admin<br>benefi | )<br>histrar<br>clarios | Acces                              | contratar<br>inversiones              |
| 2 Selecciona las opción "Alta<br>Beneficiario" y "Servicio".                                                  | y modifica                                                | ición de b             | enef            | iciarios",              | y postei                           | riormente <b>"Nuevo</b>               |
| Transferir y pagar                                                                                            | Mis bene                                                  | ficiarios              |                 |                         |                                    |                                       |
| Alta y modificación de<br>beneficiarios                                                                       | Todos (0) :                                               | Personas (0            | Pers            | Servicios (<br>ona Se   | 0)                                 | o beneficiario 🔳 🧲                    |
| En la opción <b>"Buscar Servici</b><br>3 servicios que necesitas pagar, e<br>mostrado se pagará la luz.       | <b>o"</b> teclea el<br>n el ejemplo                       |                        |                 |                         |                                    |                                       |
| Tipo de beneficiario Persona Servicio Buscar servicio CFE SUMINISTRADOR DE S Número del servicio 0009999   Mé | SERVICIOS B/ Q                                            |                        |                 | La refe<br>que se       | erencia so<br>e encuen<br>de barra | n los 30 dígitos<br>tran arriba del   |
| Referencia 1 ()<br>(opcional) 190123456789012345678<br>Monto máximo 1,500.00                                  | 39000                                                     |                        | $\rightarrow $  | de luz.                 | xxxxxx                             |                                       |
| Seguridad adicional necesaria<br>Ingresa un Token de<br>alta y modificación de<br>beneficiarios               | · 4                                                       |                        |                 |                         |                                    |                                       |
| COLITAR INSTRUCCIONES                                                                                         | , restinations<br>on Mane<br>479016<br>Area (c) (rangeta. |                        | !_              |                         |                                    | I                                     |

4 Ingresa el Token móvil solicitado y al finalizar da clic en el botón **Guardar.** 

5 ¡Listo! El servicio ha quedado dado de alta y verás la confirmación en pantalla con el tiempo

| Ingresa un Token de<br>alta y modificación de<br>beneficiarios 👔 | [                                                                                                    |
|------------------------------------------------------------------|----------------------------------------------------------------------------------------------------|
| <ul> <li>Ocultar instruccion</li> </ul>                          | es                                                                                                    |
| fat<br>art<br>intervention<br>Buenas tardes                      | bit     ure       × Appage y realized translations       translate 6 (1700 dg/sec def 170 def 1       translate 6 (1700 dg/sec def 170 def 1       ure/sec       479016 |
| $\rightarrow$                                                    | Guardar                                                                                                    |

| <ul> <li>Beneficiario guardado exitosamente. Por tu seguridad, estamos</li> <li>verificando los datos. Espera 1 hora para poder hacer transferencias o pagos a este beneficiario.</li> </ul> |                                        |  |
|----------------------------------------------------------------------------------------------------|----------------------------------------|--|
| Detalles del beneficia                                                                                                    | io                                     |  |
| Nombre del servicio                                                                                                    | CFE SUMINISTRADOR DE SERVICIOS BASICOS |  |
| Monto máximo                                                                                                    | MXN 1,500.00                           |  |
|                                                                                                    |                                        |  |
|                                                                                                    | Cerrar                                 |  |
|                                                                                                    |                                        |  |
|                                                                                                    |                                        |  |
|                                                                                                    |                                        |  |

## ¡Ahora puedes hacer el pago!

| 1 | Ingresa a tu E        | 3anca por Inte        | rnet y da clic    | en <b>"Transferi</b> i | <b>r y pagar"</b> des        | de el menú s          | uperior.                 |  |
|---|-----------------------|-----------------------|-------------------|------------------------|------------------------------|-----------------------|--------------------------|--|
|   | Buenas                | noches, Ma            | ribel             |                        |                              |                       |                          |  |
|   |                       |                       |                   |                        |                              | Accesos               | s directos 🔨             |  |
|   |                       | $\ominus$             |                   | <b>₽</b>               | ®                            | $\bigcirc$            | <u>~</u>                 |  |
|   | Transferir y<br>pagar | Transferir<br>express | Estados de cuenta | Comprar<br>tiempo aire | Administrar<br>beneficiarios | Operar<br>Inversiones | Contratar<br>inversiones |  |

| Selecciona la <b>Cuenta</b> de donde saldrán los<br>fondos para pagar y la opción <b>"Tus cuentas,</b><br><b>las de tus beneficiarios o pago de servicios".</b>                 | Ben la pantalla emergente se muestran tus servicios registrados selecciona el servicio de CFE y da clic en el botón <b>"Continuar"</b> . |
|----------------------------------------------------------------------------------------------------|----------------------------------------------------------------------------------------------------|
| Nuevos pagos y transferencias                                                                                                    | ×                                                                                                    |
| Transfiere entre tus cuentas o a las de tus beneficiarios desde la comodidad de tu casa o en el<br>extranjero. También puedes pagar tus servicios.                              | Selecciona una cuenta, beneficiario o servicio                                                                                           |
| Desde                                                                                                    | Filtrar Tus servicios registrados 🗸 🗸                                                                                                    |
| Cuenta                                                                                                    | CFE SUMINISTRADOR DE ID de la compañía 9999<br>SERVICIOS BASICOS                                                                         |
| ① Los tipos de pago con el símbolo de candado requerirán un paso de seguridad adicional                                                                                         |                                                                                                    |
| A                                                                                                    |                                                                                                    |
| Selecciona una opción Tus cuentas, las de tus beneficiarios o pago de servicios.<br>Transfiere entre tus cuentas, a las de tus beneficiarios registrados, o paga tus servicios. |                                                                                                    |
| Transferencias express<br>Transfiere o paga un servicio al instante de hasta 1,500 MXN diarios.                                                                                 | Cancelar Continuar                                                                                                    |

En el apartado **Detalles** revisa tu referencia e ingresa el monto. La fecha debe ser la fecha actual. Una vez completados los campos dar clic en el botón **"Continuar"**. 4

| Tipo de pago    | Pago de servicios                                    | 30 dígitos que ingresaste al dar                            |
|-----------------|------------------------------------------------------|-------------------------------------------------------------|
| Referencia 1    | 19012345678901234567890001                           | de alta el servicio y se<br>encuentran arriba del código de |
| Monto           |                                                      | barras de tu recibo de luz.                                 |
|                 | Monto límite de pago para este servicio MXN 1,500.00 | XXXXXXXXXXX                                                 |
| Pago recurrente | ● No ○ Sí                                            |                                                             |
| Fecha           | 29/11/2023                                           |                                                             |
|                 |                                                      |                                                             |

# 5 **Revisa** los datos de tu pago y confirma con tu Token Móvil para finalizar da clic en el botón **"Continuar"**.

### Revisar

| Revisa con cuidado los detal | es de tu pago antes de continuar. Una vez confirmado, no podrás cambiarlo. |
|------------------------------|----------------------------------------------------------------------------|
| Desde                        |                                                                            |
| Cuenta                       | HSBC Advance<br>1234567890                                                 |
| A                            |                                                                            |
| Tipo de beneficiario         | Empresa                                                                    |
| Nombre de la empresa         | CFE SUMINISTRADOR DE SERVICIOS BASICOS                                     |
| Detalles                     | Cambiar 🖊                                                                  |
| Referencia                   | 190123456789012345678900000012                                             |
| Monto                        | MXN 1.00                                                                   |
| Fecha                        | Ahora                                                                      |

Seguridad adicional necesaria

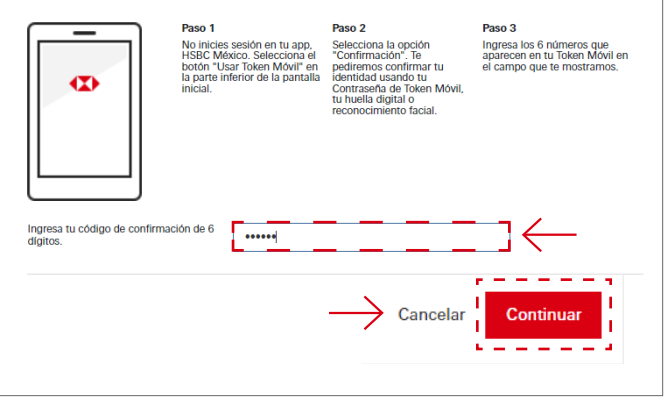

### ¡Listo! Tu pago se ha realizado, puedes imprimir la confirmación de tu pago. 6

| Folio                |                                                  |
|----------------------|--------------------------------------------------|
| Folio                | 89272                                            |
| Desde                |                                                  |
| Cuenta               | HSBC Advance<br>1234567890                       |
| A                    |                                                  |
| Tipo de beneficiario | Empresa                                          |
| Nombre de la empresa | CFE SUMINISTRADOR DE SERVICIOS BASICOS           |
| Detalles             |                                                  |
| Referencia           | 011/190123456789012345678900000012               |
| Monto                | MXN 1.00                                         |
| Fecha                | Ahora                                            |
|                      |                                                  |
| 🖴 Imprimir           | Regresar a mis cuentas Otra transferencia o page |